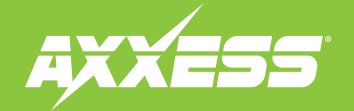

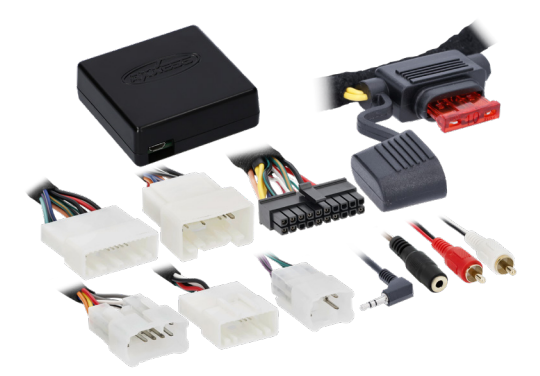

#### **INTERFACE COMPONENTS**

- AXTC-TY1 interface
- LD-SWCX-TY1 harness
- 3.5mm adapter

MetraOnline.com may be used to assist with dash assembly instructions. Simply enter your Year, Make, Model vehicle into the Vehicle Fit Guide and look for the Dash Kit Installation Instructions.

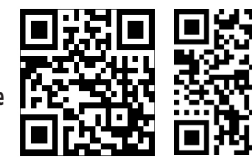

Product Info

www.MetraOnline.com

# Steering Wheel Control and Data Interface

# Fits Lexus/Toyota 2002-2019

Visit <u>AxxessInterfaces.com</u> for more detailed information about the product and up-todate vehicle specific applications.

### **INTERFACE FEATURES**

- · Designed for amplified and non-amplified models
- Provides accessory power (12-volt 10-amp)
- Provides NAV outputs (illumination, parking brake, reverse, speed sense)
- Retains audio controls on the steering wheel and allows dual assigning of steering wheel control buttons
- Designed to be compatible with all major radio brands
- Auto detects vehicle type, radio connection, and preset controls
- Retains memory settings even after battery disconnection or interface removal (non-volatile memory)
- Retains balance and fade (excludes amplified models)
- Retains the 3.5mm AUX-IN jack
- Micro "B" USB updatable

### TABLE OF CONTENTS

| Vehicle Applications  | 2 |
|-----------------------|---|
| Interface Connections | 3 |
| Programming           | 4 |
| Troubleshooting       | 5 |
| •                     |   |

### **TOOLS & INSTALLATION ACCESSORIES REQUIRED**

- Crimping tool and connectors, or solder gun, solder, and heat shrink
- Tape
- Wire cutter
- Zip ties

**ATTENTION:** With the key out of the ignition, disconnect the negative battery terminal before installing this product. Ensure that all installation connections, especially the air bag indicator lights, are plugged in before reconnecting the battery or cycling the ignition to test this product. **NOTE:** Refer also to the instructions included with the aftermarket accessory before installing this device.

AxxessInterfaces.com

REV. 1/10/25 INSTAXTC-TY1

# **VEHICLE APPLICATIONS**

#### APPLICATIONS

#### TOYOTA

| LEXUS                     |           |
|---------------------------|-----------|
| ES Series                 |           |
| ES Series (w/ multi disc) | 2002-2006 |
| IS Series                 |           |
| RX Series                 |           |

| 4-Runner                |           |
|-------------------------|-----------|
| Avalon                  |           |
| (Camry) Solara          | 2004-2008 |
| Camry (w/o nav)         |           |
| Camry                   |           |
| Corolla                 |           |
| FJ Cruiser              |           |
| Highlander              |           |
| Matrix                  |           |
| Prius/Prius V (NAV)     | 2013-2016 |
| Prius 3rd Gen (w/o nav) |           |

| Plug-In (PHV) (w/o nav)      | 2012-2015 |
|------------------------------|-----------|
| Prius                        | 2004-2011 |
| Rav-4                        | 2004-2018 |
| Sequoia                      | 2005-2019 |
| Sienna                       | 2004-2017 |
| Tacoma                       | 2005-2019 |
| Tundra                       | 2006-2019 |
| Tundra (Double Cab)          | 2004-2005 |
| Venza (w/ SD card based nav) | 2013-2014 |
| Venza                        | 2009-2016 |

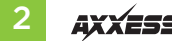

# **INTERFACE CONNECTIONS**

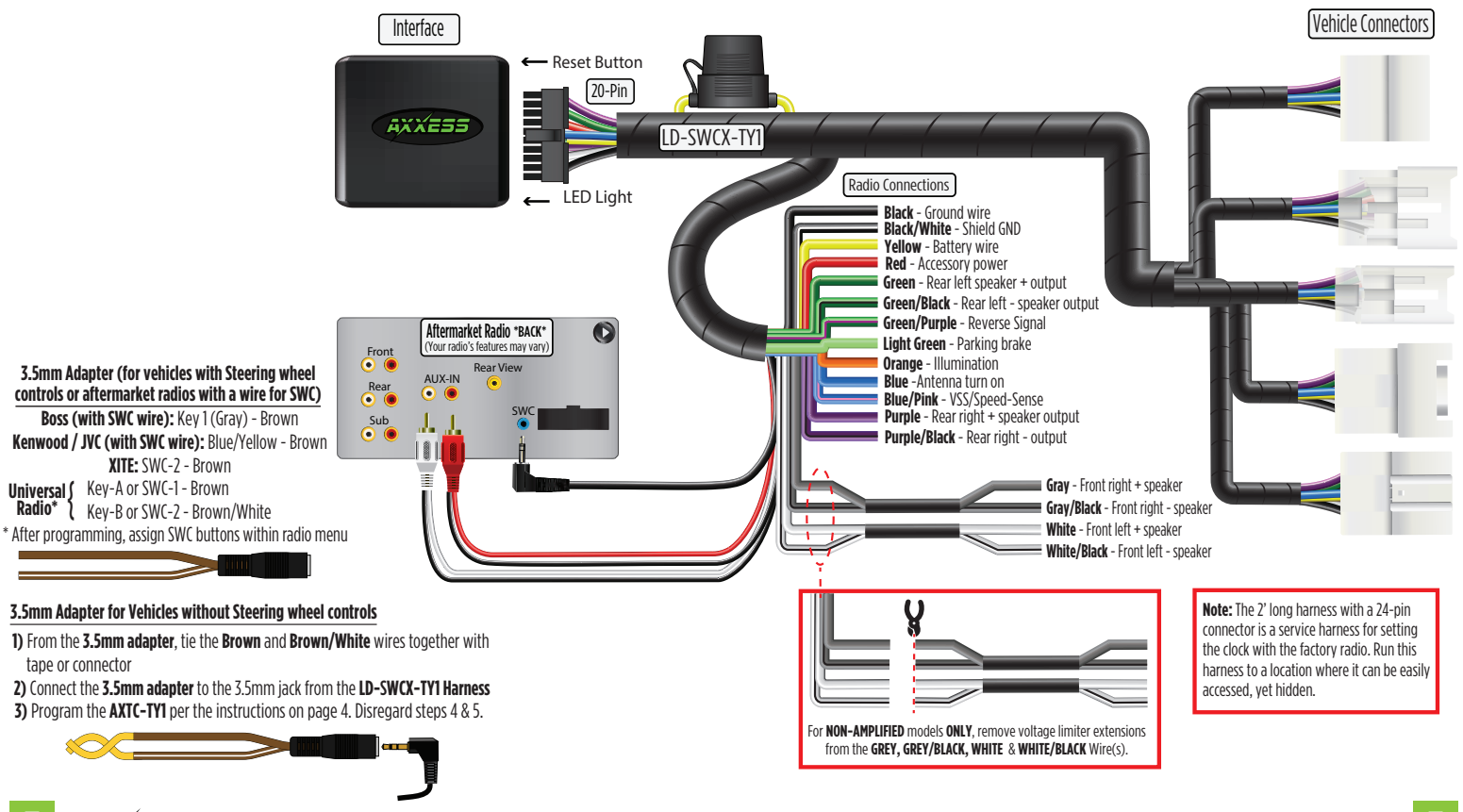

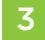

# PROGRAMMING

6.

7.

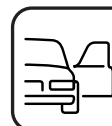

Open the driver's door, and keep open during the programming process.

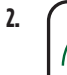

- Cycle the ignition on.

Connect the **AXTC-TY1 harness** to the **AXTC-TY1 interface**, and then to the wiring harness in the vehicle.

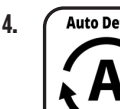

Auto Detect

The **AXTC** will enter auto-detect mode. No additional action is required.

The LED will flash **Green & Red** while the interface programs the radio to the steering wheel controls. Once programmed, the LED will go out, then produce a pattern which will identify the radio type installed. Refer to the **Radio LED Feedback** section under **Troubleshooting** for radio types.

\*Only applicable if vehicle came with steering wheel controls

Green & Red LED

The LED will go out, then once again quickly flash **Green** & **Red** while the interface programs itself to the vehicle. Once programmed, the LED will go out again, then turn solid **Green**.

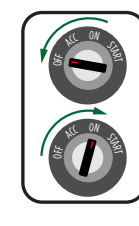

Green LED

Cycle the ignition off, then back on.

8.

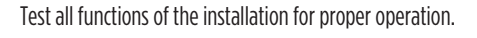

**Note:** If the vehicle's **Steering Wheel Controls** do not function after the **AXTC-TY1** has completed its programing sequence, hit the reset button on the interface to restart the programming sequence and test.

Refer to **LED Feedback Chart** for programming information if needed.

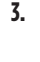

5\*.

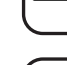

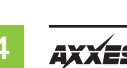

Green & Red LED

 $\sqrt{1}/\sqrt{1}$ 

Green or Red LEI

# TROUBLESHOOTING

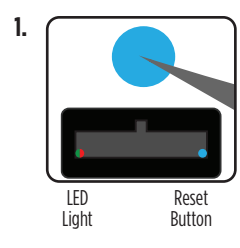

If the interface fails to function, press and release the reset button, then repeat the programming process from step 4 to try again.

### 2. Final LED Feedback

At the end of programming the LED will turn **Solid Green** which indicates programming was successful. If the LED didn't turn **Solid Green**, reference the list below to understand which programming section the problem may stem from.

| LED Light        | Radio<br>Programming<br>Section | Vehicle<br>Programming<br>Section |
|------------------|---------------------------------|-----------------------------------|
| Solid Green      | Pass                            | Pass                              |
| Slow Red Flash   | Fail                            | Pass                              |
| Slow Green Flash | Pass                            | Fail                              |
| Solid Red        | Fail                            | Fail                              |

QR Code Scan Here

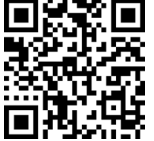

Further troubleshooting steps and information can be located at:

axxessinterfaces.com/product/AXTC-TY1

**Note:** If the LED shows **Solid Green** for **Pass** (indicating everything programmed correctly), yet the steering wheel controls don't work, make sure that the 3.5mm jack is plugged in, and plugged into the correct jack in the radio. Once corrected, press the reset button, then program again.

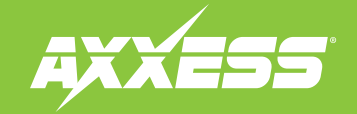

Having difficulties? We're here to help.

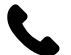

Contact our Tech Support line at: **386-257-1187** 

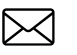

Or via email at: techsupport@metra-autosound.com

### Tech Support Hours (Eastern Standard Time)

Monday - Friday: 9:00 AM - 7:00 PM Saturday: 10:00 AM - 5:00 PM Sunday: 10:00 AM - 4:00 PM

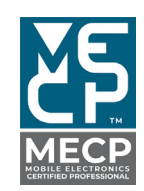

Metra recommends MECP certified technicians